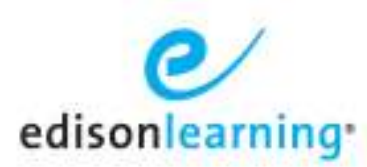

## **Student Reenrollment Options**

When a student has been dropped from a course and you wish to reenroll them, the Student Details > Academic Info > Enrollment screen presents you with several options. These options apply when the Drop option is selected, as well as the withdraw options (WD, WP, and WF).

If there is only one previous drop, you can select **Undo the Last Drop** to place the student back in the course where they left off, with all grade and assessment answer data available to them, exactly as if they had never been dropped from it.

| Student Enrollm                                                                              | ent                                                               |                                                                                            |    |
|----------------------------------------------------------------------------------------------|-------------------------------------------------------------------|--------------------------------------------------------------------------------------------|----|
| The student was previously e                                                                 | nrolled in this section. You can:                                 |                                                                                            |    |
| 1. Undo the most recent drop<br>2. Reinstate an archived enro<br>3. Create a new enrollment. | and restore the enrollment to<br>illment, restoring the student's | its state prior to the drop.<br>previous grade and course progress.                        |    |
| Caution: Attempt data for the<br>attempts.                                                   | e most recent enrollment will be                                  | archived if you choose to create a new enrollment or reinstate one with previously archive | ∍d |
| Select from the choices below                                                                | / and click <b>Next</b> to proceed.                               |                                                                                            |    |
|                                                                                              |                                                                   | Create a New Enrollment                                                                    |    |
| ENROLLED                                                                                     | DROPPED                                                           | Undo the Last Drop 👩 78.09                                                                 | %  |
| October 21, 2013                                                                             | January 14, 2014                                                  | GTD                                                                                        |    |
|                                                                                              |                                                                   |                                                                                            |    |
|                                                                                              |                                                                   |                                                                                            |    |
|                                                                                              |                                                                   |                                                                                            |    |
|                                                                                              |                                                                   |                                                                                            |    |

Cancel Next

If the student has more than one drop, you can also select any older archived drop to reinstate. Any drop older than the most recent is archived, meaning only the student's assessment scores and Grade to Date are kept. The student will pick up where they left off, but no detailed data about their previous work, such as the answer choices on their assessments, will be available.

| Undo the most recent dra                                                    | n and restore the enrollment to its state prior to                                                                                                    | the drop.                                                       |                              |
|-----------------------------------------------------------------------------|----------------------------------------------------------------------------------------------------|-----------------------------------------------------------------|------------------------------|
| Reinstate an archived enr                                                   | olment, restoring the student's previous grade a                                                                                                    | and course progress.                                            |                              |
| Create a new enrollment.                                                    |                                                                                                    |                                                                 |                              |
| eution: Attempt data for th<br>tempts.                                      | e most recent enrollment will be archived if you o                                                                                                    | hoose to create a new enrollment or reinstate one with previous | ly archived                  |
| elect from the choices being                                                | w and dick Next to proceed.                                                                                                    |                                                                 |                              |
|                                                                             |                                                                                                    |                                                                 |                              |
|                                                                             |                                                                                                    |                                                                 |                              |
|                                                                             | Create a Nev                                                                                                    | v =, -liment                                                    |                              |
| 6×ROLLED                                                                    | Create a New                                                                                                    | Reinitiste this Archived Enrolment                              | 78.0%                        |
| ereouleo<br>October 21, 2013                                                | Create a New DROPFED January 14, 2014                                                                                                    | Reinitiste this Archived Enrollment                             | 78.0%<br>ord                 |
| Briffoll.80<br>October 21, 2013<br>Briffoll.80                              | Create a New<br>DROFFED<br>January 14, 2014                                                                                                    | Reinitiate this Archived Enrolment                              | 78.0%<br>отр                 |
| Briffold ED<br>October 21, 2013<br>Briffold ED<br>January 14, 2014          | Create a New<br>DROFFED<br>January 14, 2014<br>January 14, 2014                                                                                                    | Reinitiate this Archived Enrolment 🔗                            | 78.0%<br>это                 |
| Britoliab<br>October 21, 2013<br>Britoliab<br>January 14, 2014<br>Britoliab | Create a New Create a New Creat | Reinitiate this Archived Enrollment                             | 78.0%<br>GTD<br>GTD<br>82.0% |

Cancel Next

## **Notes Regarding Enrollment Options**

- If you choose to undo or reinstate a drop, any adaptation settings you selected for that student for that enrollment instance will also reactivate. Forum access and start/end dates will also reactivate.
- If the student had a diagnostic assigned to them, this setting will also transfer when a previous enrollment is selected.
- If the student had a diagnostic in progress but not yet finished, they will still have the diagnostic assigned, but will have to start from the beginning; their previous work in the diagnostic is not saved by the system.

## Creating a New Enrollment for a Completed Course Section

You can also select **Create a New Enrollment**. By doing so, the system moves the enrollment listed as Undo the Last Drop to an archived state and the student starts the course section from scratch.

Advisors can use this feature to drop a student from a course section they have already completed and approved, then create a new enrollment for them to let them redo the course.

- 1. From Student Details > Academic Info > Schedule, drop the completed and approved course section.
- From Student Details > Academic Info > Enrollment, search for the course section and select Create a New Enrollment as in the screenshots above. The system archives the student's previous work when a new enrollment is created. Please be aware that archiving the student's work can take the system up to 20 seconds.

When the teacher goes into Gradebook again for this student and views their assignments, the teacher will see that previous attempts have been made. In this case, these are from the previous enrollment:

| Softx<br>Attempt Details |                    | Tead             | hur 🥥                        | 6               | 3 33                   | P     |       |      |                | pitt.teach       |
|--------------------------|--------------------|------------------|------------------------------|-----------------|------------------------|-------|-------|------|----------------|------------------|
| LN120312, FN12           | 0312               | L<br>C           | ock Status<br>Iverride Score | Unlocked +      | <u>Ciodate</u><br>Edit | Pass  | 4     | Edt  | Score<br>O     | 0/10             |
| Jgebra 1 Part 1 - Unit   | 1 Lesson 1 Daily A | ssessment - EDHS | MA002.A.01                   |                 |                        |       |       | S    | uar: All Attar | nata State       |
| Yies All Attempts        | Creation Date      | Bubmit Date      | Submitted                    | 8y              | Date Ga                | adied | Score | Self | Delete         |                  |
| *View                    | 01/24/2014         | 01/24/2014       | LN120312,                    | FN120312        | 01/24/2                | 014   | 9.5   | 1    | 18             | Unde Submit      |
| View Archived Attempts   | <u>11</u>          |                  |                              |                 |                        |       |       |      | Assessm        | ent Feedbacki () |
|                          | _                  | 0 2013           | EdiconLearning,              | Inc. All Rights | Raunvad.               |       |       |      |                |                  |

The teacher can click the View Archived Attempts button to see the scores from the previous enrollment's attempts:

| Archived Attempts |             |              |             |       |             |               |  |  |  |
|-------------------|-------------|--------------|-------------|-------|-------------|---------------|--|--|--|
| 1 - 1 of 1 🗸      |             |              |             |       |             |               |  |  |  |
| Creation Date     | Submit Date | Submitted By | Date Graded | Score | Archived By | Archived Date |  |  |  |
| 01/24/2014        | 01/24/2014  | bt107696     | 01/24/2014  | 2.0   |             | 01/24/2014    |  |  |  |
| 1 - 1 of 1 🗸      |             |              |             |       |             |               |  |  |  |